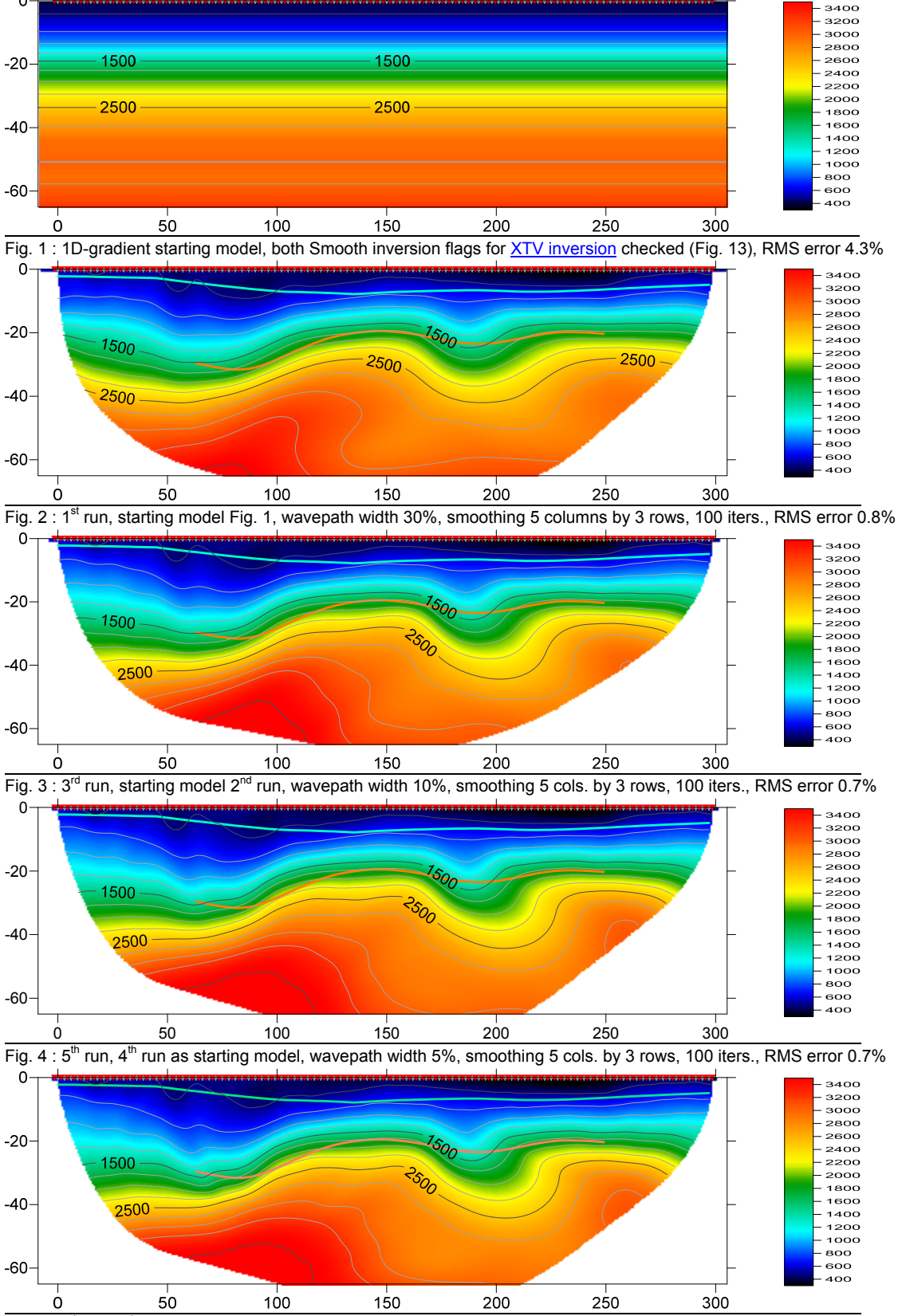

Smooth inversion, Plus-Minus refraction of SAGEEP11 blind refraction data with Rayfract® version 3.25

Fig. 5 : 7<sup>th</sup> run, 6<sup>th</sup> run as starting model, wavepath width 3%, smoothing 5 cols. by 3 rows, 100 iters., RMS error 0.6%

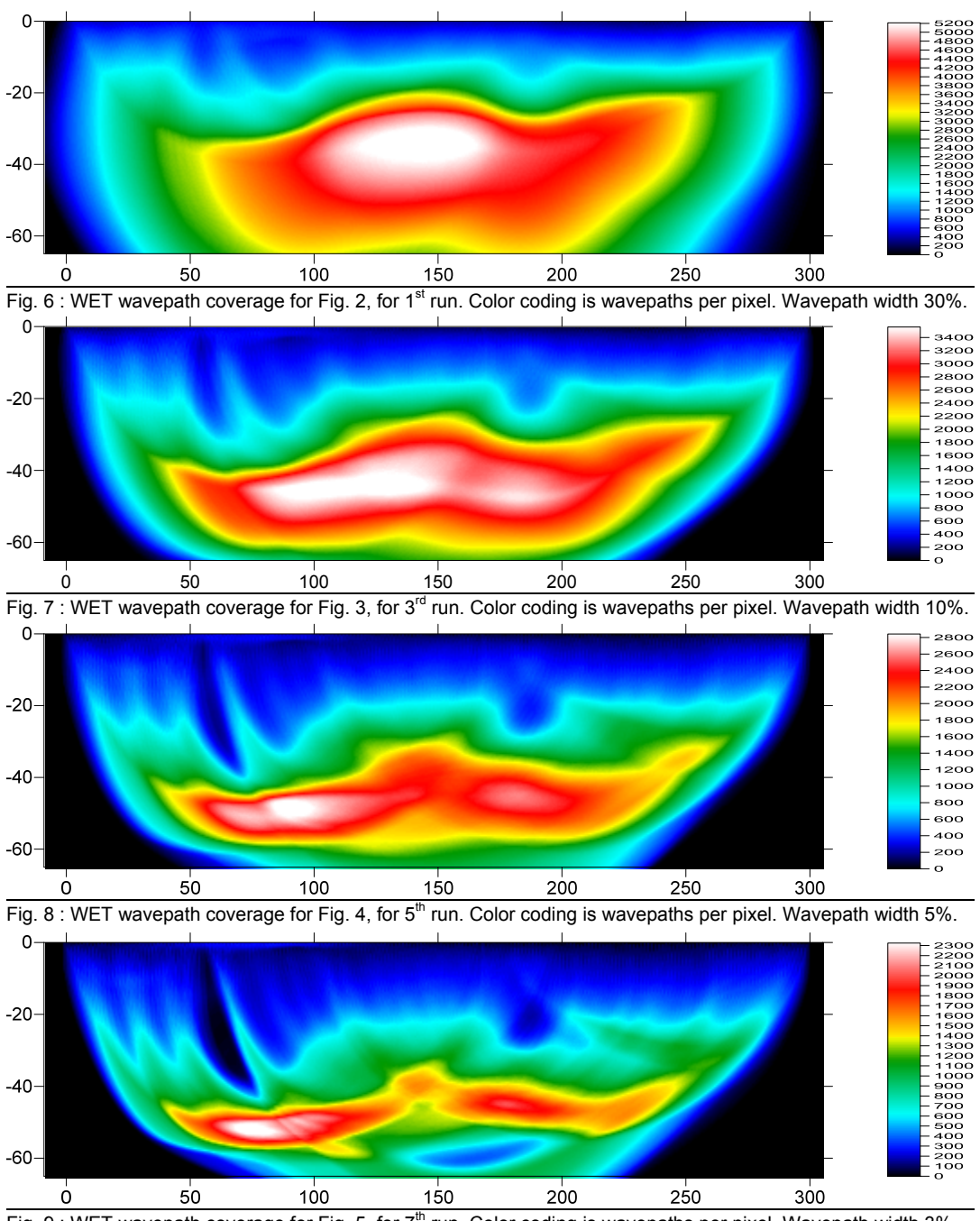

Fig. 9 : WET wavepath coverage for Fig. 5, for 7<sup>th</sup> run. Color coding is wavepaths per pixel. Wavepath width 3%.

We show optimized Smooth inversion of the SAGEEP 2011 blind refraction data :

- ➤ set Smooth invert|Smooth inversion Settings as in Fig. 13 (default settings for version 3.25)
- select Smooth invert|WET with 1D-gradient initial model to determine the starting model (Fig. 1) with <u>Rayfract® 3.25</u> Smooth XTV inversion, with <u>XTV inversion</u> enabled (Fig. 13)
- disable scaling of WET wavepath width & filter height, for maximum detail at depth (Fig. 14)
- Imit Maximum valid velocity to 3,500 m/s, in WET Tomo Interactive WET tomography... (Fig. 15)
- > uncheck WET Tomo|Interactive WET tomography...|or RMS error does not improve for n = (Fig. 15)
- ▶ set Half smoothing filter width to 2 grid columns, Half smoothing filter height to 1 grid row (Fig. 16)
- for 1<sup>st</sup> WET run (Fig. 2 & 6) use wavepath width of 30%. For subsequent runs no. 2 to 8 use width 15%, 10%, 7%, 5%, 4%, 3% and 2% (Fig. 15).

- for each WET run, use VELOIT100.GRD & .PAR from previous run as starting model (GRADIENT.GRD for 1<sup>st</sup> run), and specify 100 WET tomography iterations per WET run (Fig. 15)
- click button Start tomography processing to start WET inversion (Fig. 15)
- in Windows Explorer, create subdirectories \RAY32\SAGEEP11\2ndRun, ..., \3rdRun, ..., \8thRun
- copy files VELOIT100.GRD & VELOIT100.PAR from \RAY32\SAGEEP11\GRADTOMO to ...\2ndRun, and rename to 1stRunIt100.GRD & .PAR in ...\2ndRun directory, with Windows Explorer
- select 1stRunIt100.GRD as Initial velocity model for 2<sup>nd</sup> WET run, with Select button in WET Tomo Interactive WET tomography... (Fig. 15)

Decreasing the width of wavepaths aka Fresnel Volumes corresponds to increasing the frequency, in Fresnel Volume Tomography theory. Wide wavepaths (low frequency, Fig. 2 & 6) make <u>WET inversion</u> less dependent on starting model and more robust, but give smooth tomogram. Narrow wavepaths (Fig. 5 & 9) give sharper tomogram, but WET inversion becomes more dependent on starting model (previous run) and less robust, especially with bad/noisy first break picks and strong refractor curvature, causing diffraction at basement corners (Fig. 5 & 9).

We <u>plot refractors</u> obtained with layer-based <u>Plus-Minus refraction</u> (Fig. 10 to 12), on Fig. 2 to 5. Overburden refractor is colored turquoise, basement refractor is colored orange.

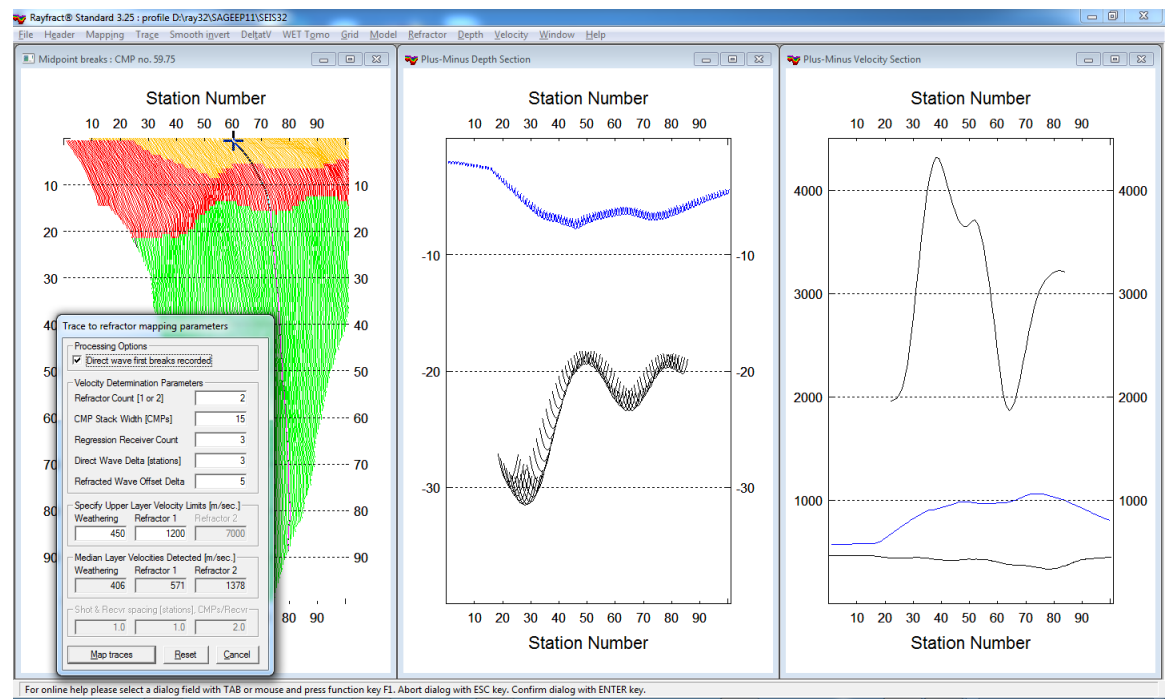

| rossover distance processing                                                                                                    | Plus-Minus Model Parameters                                                                                                    |
|----------------------------------------------------------------------------------------------------|----------------------------------------------------------------------------------------------------|
| Crossover distance smoothing         Image: Smooth crossover distances         Overburden filter [station nos.]         20         Basement filter [station nos.]         10 | Regression parameters         □       Recompute traveltime characteristics         □       Prefer CMP overburden refractor mapping         □       Prefer regressed traveltimes         □       Prefer regressed traveltimes |
| Offset limit basement coverage Offset limit basement coverage Offset limit [station nos.] 20                                                                                 | Smoothing parameters           Overburden filter [station nos.]           30           Base filter width [station nos.]           10                                                                                         |
| Accept Reset Cancel                                                                                                    | Surface consistency [0100] 100                                                                                                    |
| a 11 Crossover smoothing AI T+G                                                                                                    | Fig. 12 : Plus-Minus parameters                                                                                                    |

Fig. 10 : Map traces to refractors, Refractor|Midpoint breaks (left). Depth|Plus-Minus (center). Velocity|Plus-Minus (right).

Each of above eight WET runs took 20 minutes, with 100 *WET iterations* per run, over 10,100 picked traces. We timed this on MacBook Air with 1.8 GHz Intel Core i7 processor & two hyper-threaded CPU cores, using 4 threads total.

<u>Click here</u> for output of WET run no. 7 shown in Fig. 5 & 9. See our earlier <u>SAGEEP11 publication</u>, for blind interpretation of <u>same data</u>. Prof. Bob Whiteley <u>compares</u> our blind interpretation with true model built by Colin Zelt.

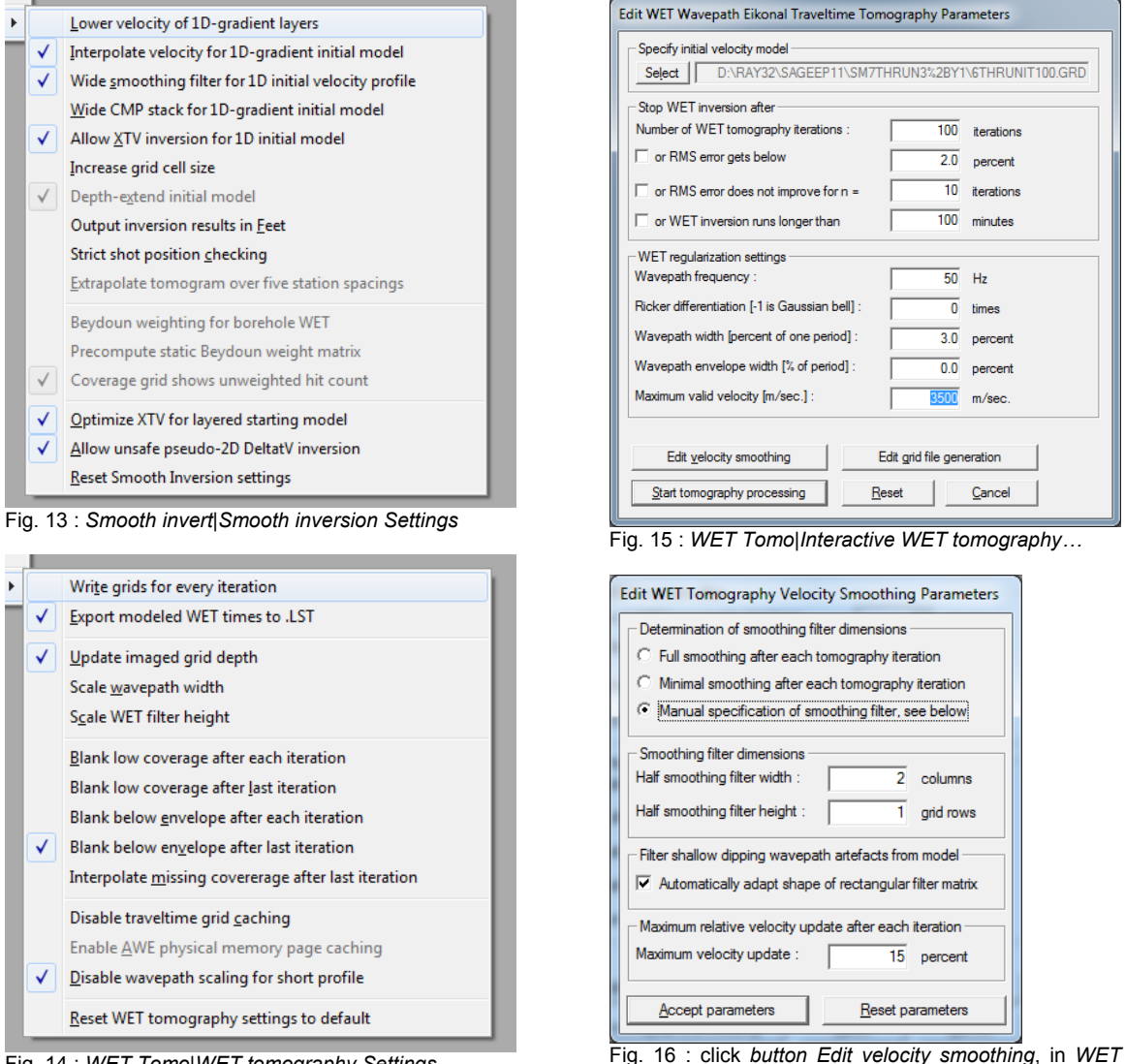

Fig. 14 : WET Tomo|WET tomography Settings

Fig. 16 : click button Edit velocity smoothing, in WET Tomo|Interactive WET tomography...

For all settings used see ASCII parameter file <u>VELOIT100.PAR</u>, for VELOIT100.GRD tomogram. To restore inversion settings to VELOIT100.PAR, select VELOIT100.GRD with *Grid*|*Reset DeltatV and WET settings to .PAR file...*.

The size of each <u>grid file</u> is 222 rows by 601 columns, as determined by our Smooth inversion method, for the GRADIENT.GRD starting model. But the depth range covered by 2D WET tomograms is only about 158 grid rows, to maximum depth of about -82m, during 7<sup>th</sup> WET run and for WET iteration no. 75.

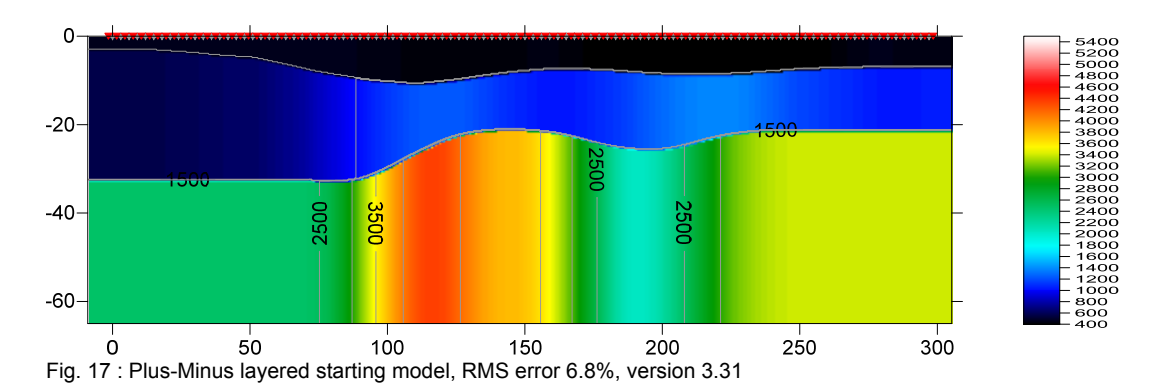

In Fig. 17 we show a *layered starting model* obtained by converting the .CSV exported from our *Plus-Minus Depth section* (Fig. 10) to Surfer format .GRD. Use this starting model for 2D WET inversion with *WET Tomo menu* (Fig. 18).

To obtain Fig. 17 we first export the depth section to .CSV layered model file :

- map traces to refractors in *Refractor* Midpoint breaks with ALT+M (Fig. 10 left)
- ➤ smooth crossover distances with ALT+G (Fig. 11)
- select Depth Plus-Minus to obtain depth section (Fig. 10 center)
- > press ALT+M and edit overburden, basement *refractor smoothing* (Fig. 12)
- > press ENTER key to recompute depth section
- select Window Export ASCII Model of depth section...
- ➢ create subdirectory C:\RAY32\SAGEEP11\EXP331JULY14 with Create New Folder icon
- double-click this subdirectory and Save button, to write PLUSMODL.CSV to disk

Next we convert the layer model .CSV to Surfer .GRD with Rayfract® 3.31 released in July 2014 :

- select Grid|Convert.CSV layer model to Surfer .GRD...
- navigate into C:\RAY32\SAGEEP11\EXP331JULY14 and select PLUSMODL.CSV
- > now navigate into C:\RAY32\SAGEEP11\GRADTOMO and select GRADIENT.GRD
- select Grid|Image and contour velocity and coverage grids...
- select C:\RAY32\SAGEEP11\EXP331JULY14\PLUSMODL.GRD to obtain Fig. 17

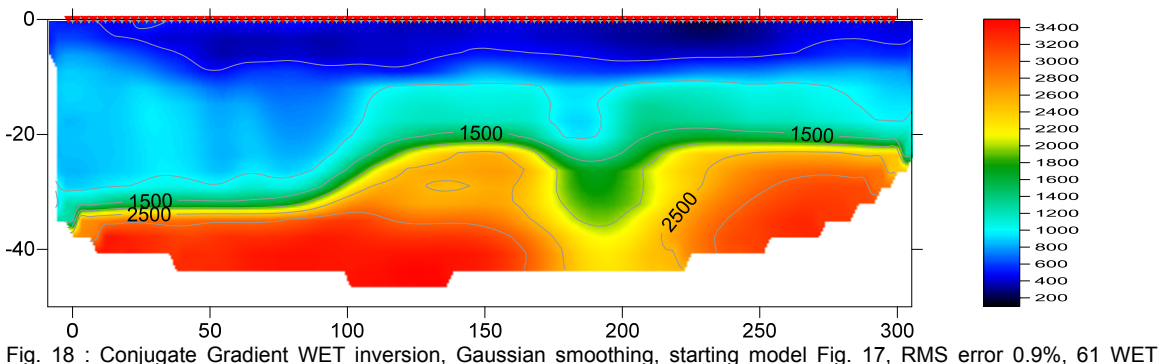

iterations, max. WET velocity 3,500 m/s, version 3.31.

Runtime for Fig. 18 was 4 minutes using 4 CPU cores on MacBook Air, for WET inversion of 10,100 first breaks using a grid with 4,510 velocity nodes. Note the correctly imaged *shallow velocity inversion* at depth of 5m between offset 50m and 100m. For true model see <u>Zelt et al. 2013</u>.

<u>Click here</u> for a .RAR archive with the PLUSMODL.GRD starting model and VELOIT62.GRD tomogram shown in Fig. 18, plus matching .PAR and .FIT files and the PLUSMODL.CSV layer model.

Copyright© 1996-2014 Intelligent Resources Inc. All rights reserved.